## **Western Union**

## **View Transaction Status** (1/2)

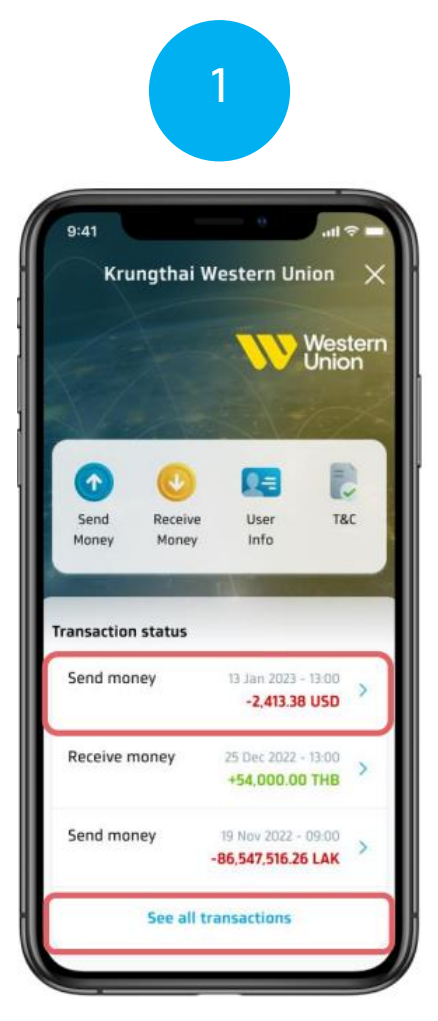

Select the item you want to view details or click to view all items (See All)

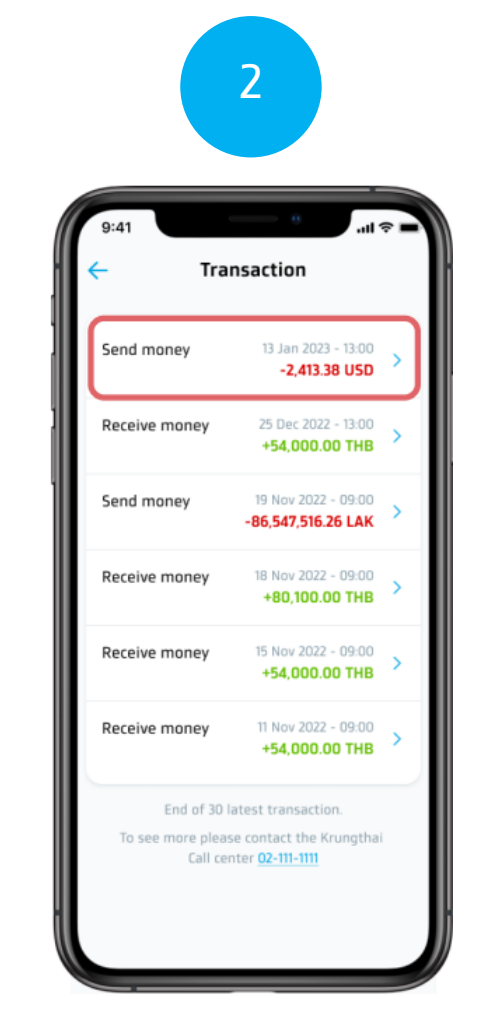

Select the item you want to view details.

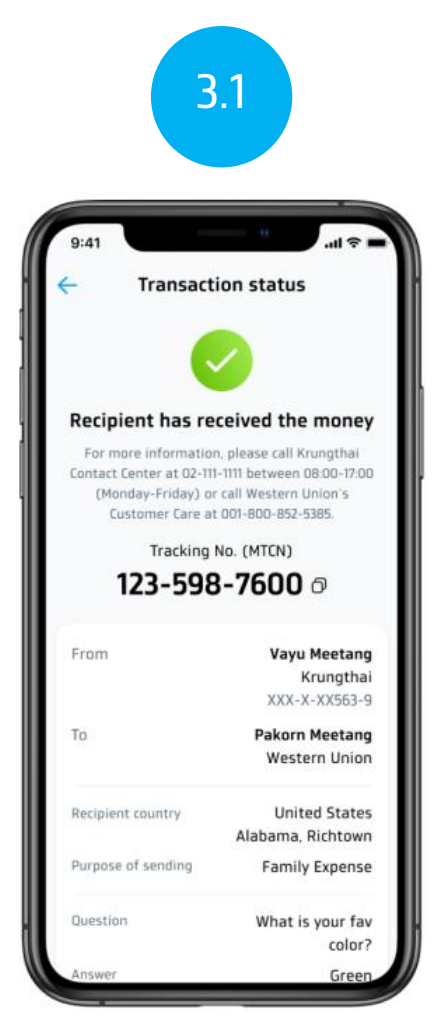

View the status of the item.

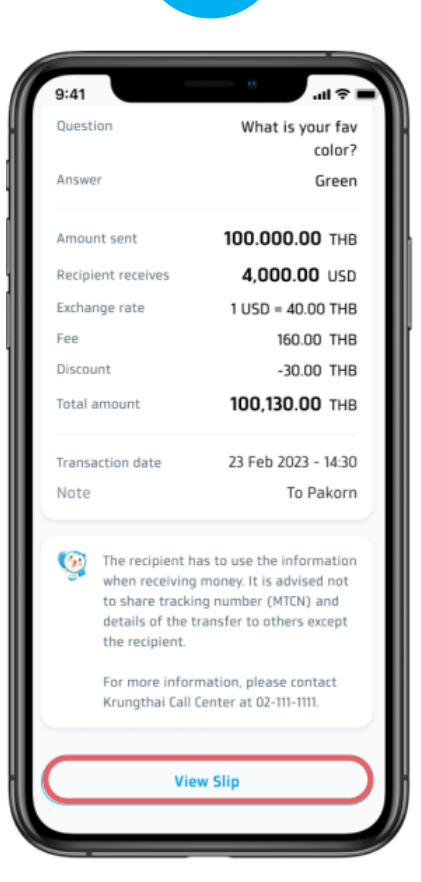

3.2

Click to see the slip (View Slip)

## Western Union

## View Transaction Status (2/2)

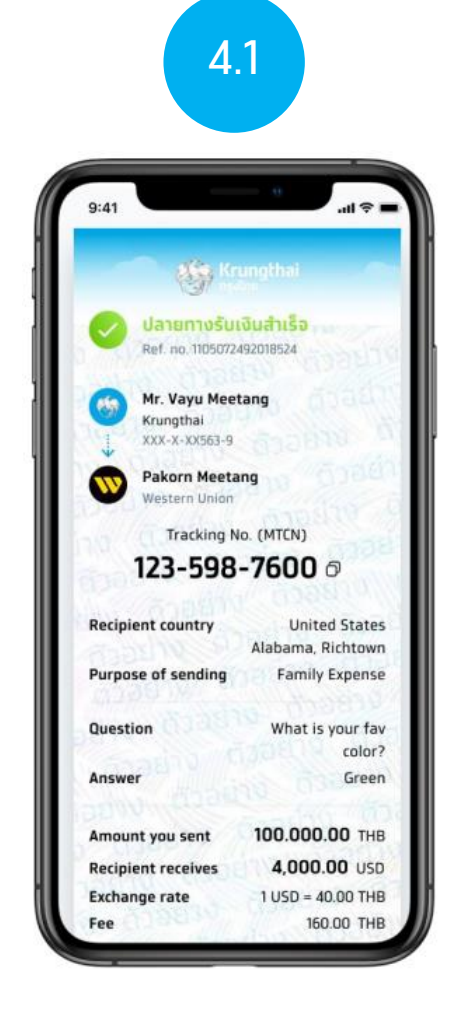

see the slip

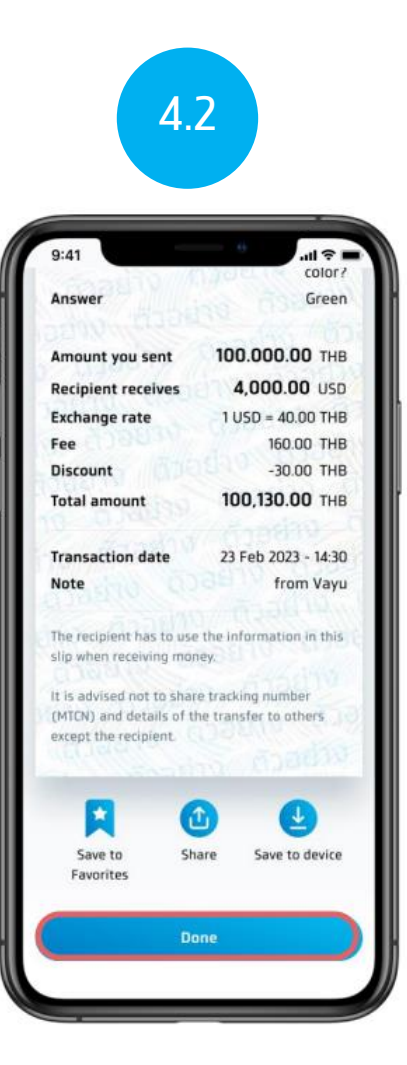

press Done (Done) This will return you to the Western Union main page.